## 映像ファイルをSD カードに移動する

動画や静止画は、内蔵メモリーから SD カードに移動できます。 移動した映像は、内蔵メモリーから削除されます。 お店でプリント(現像)するときは、静止画を SD カードに移動すると便利 です。

ご注意:-

- 移動する前に、十分な空き容量があることを確認してください。
- SDカードの動画や静止画は、内蔵メモリーへ移動することはできません。
- 1 動画または静止画を選ぶ

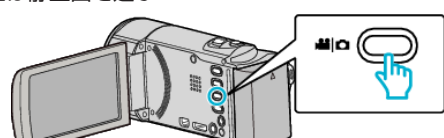

2 ▶ をタッチして、再生モードにする

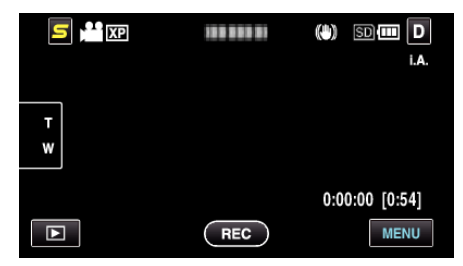

- ● をタッチすると撮影モードに戻ります。
- タッチするたびに、撮影画面と再生画面に切り換わります。
- 3 "MENU"をタッチする

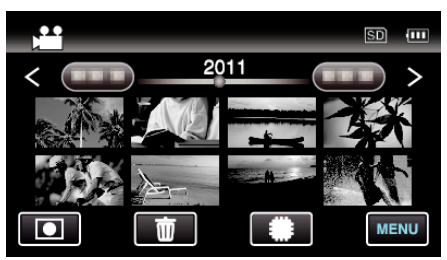

4 "ムーブ"をタッチする

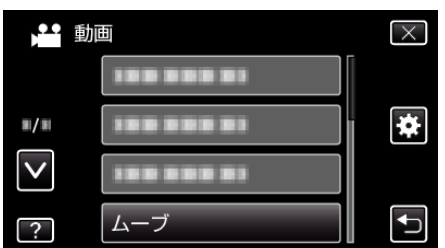

5 移動したいファイル(映像)をタッチする

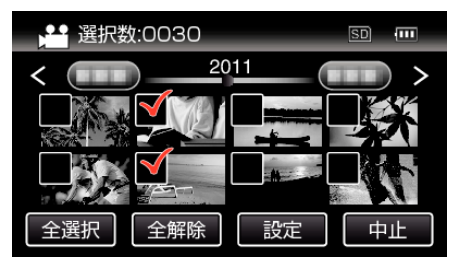

- タッチしたファイルに ✓ が表示されます。
- ✓ 表示を消すには、ファイルを再度タッチしてください。
- "全選択"をタッチすると、すべてのファイルを選択します。
- "全解除"をタッチすると、すべてのファイルの選択を取り消します。
- どのファイルも選択されていないと、"設定"を選択できません。

6 "設定"をタッチする

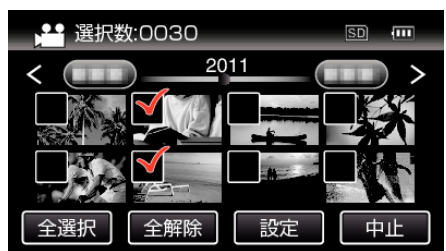

7 "はい"をタッチする

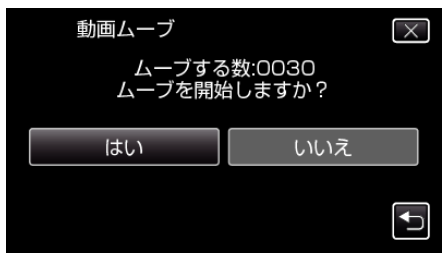

- 映像の移動が始まります。
- 移動が完了したら、"OK"をタッチしてください。